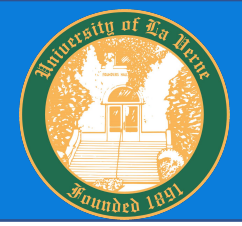

# How to View Results

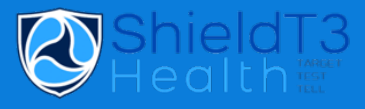

### Log on to: <u>https://shieldt3portal.pointnclick.com/login\_login.aspx</u> Agency C

Agency Code: laverne

## Step 1

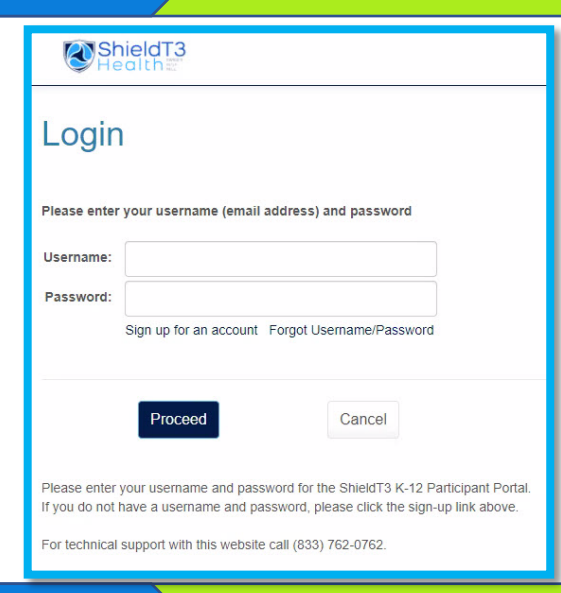

### Login to Portal

When results are available in the portal, you will receive an email and text notification with a link to login.

You will need to input your Agency Code - laverne, then create a username (email address) and password.

For technical support with this website please call, (833) 762-0762

### **View Lab Results**

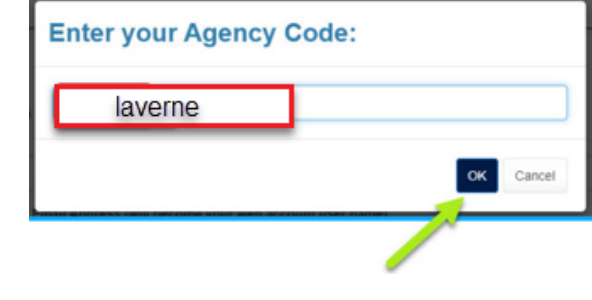

# Nome Profile Personal Details Messages Lab Results (b Log Out Welcome to the ShieldT3 Lab Portal To review your results for COVID-19 testing, please select the "View My Lab Results" button. (Versin: 12 11.5380]

From the homepage **CLICK** View My Lab Results.

Step 3

Step 2

### **View Test Results**

| W ShieldT3<br>Health                |                                                                                                    | 🛓 John Regan 👻 |
|-------------------------------------|----------------------------------------------------------------------------------------------------|----------------|
| Home<br>Profile<br>Deronnal Patalik | Medical Records for John Doe                                                                                                    |                |
| Messages                            | Collection Date Test Name                                                                                                    |                |
| Lab Results                         | 3/18/2021 U of I saliva-based RT- PCR COVID Testing                                                                                | View Report    |
| (+ Log Out                          | 3/15/2021 U of I saliva-based RT- PCR COVID Testing If you see any errors in your records please contact SheldT3 at (833) 647-1571 | View Report    |
|                                     |                                                                                                    |                |

**CLICK** on View Report to display your test results.

Results will display, please feel free to print a copy if needed by RIGHT CLICKING on your mouse and SELECTING Print.